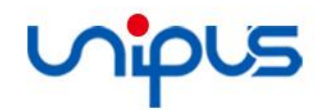

# Utalk2.0学生端 操作指南

外研在线 2022年

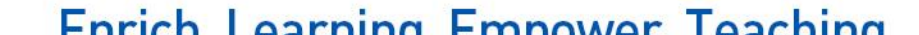

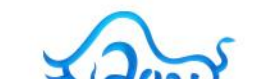

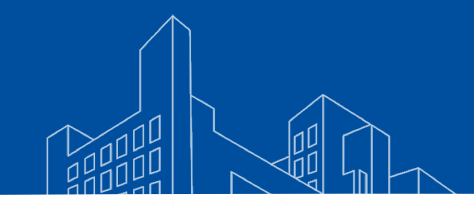

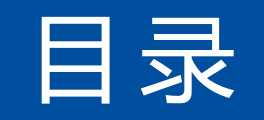

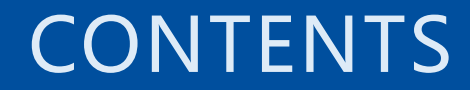

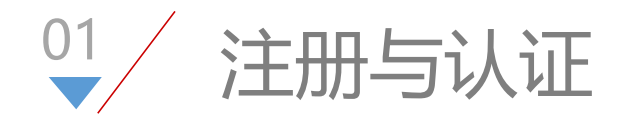

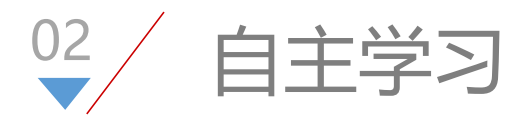

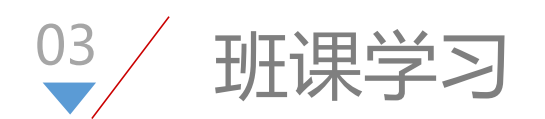

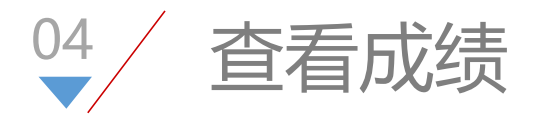

○5 查看个人能力报告

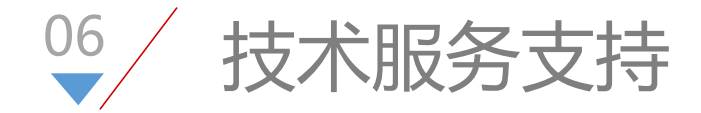

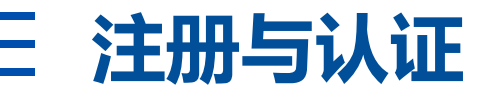

## 使用PC浏览器登录 Utalk2.0 电脑端地址https://utalk.unipus.cn/v2/pc/

或在 Utalk视听实训 APP 通过手机号或邮箱注册Unipus账号。

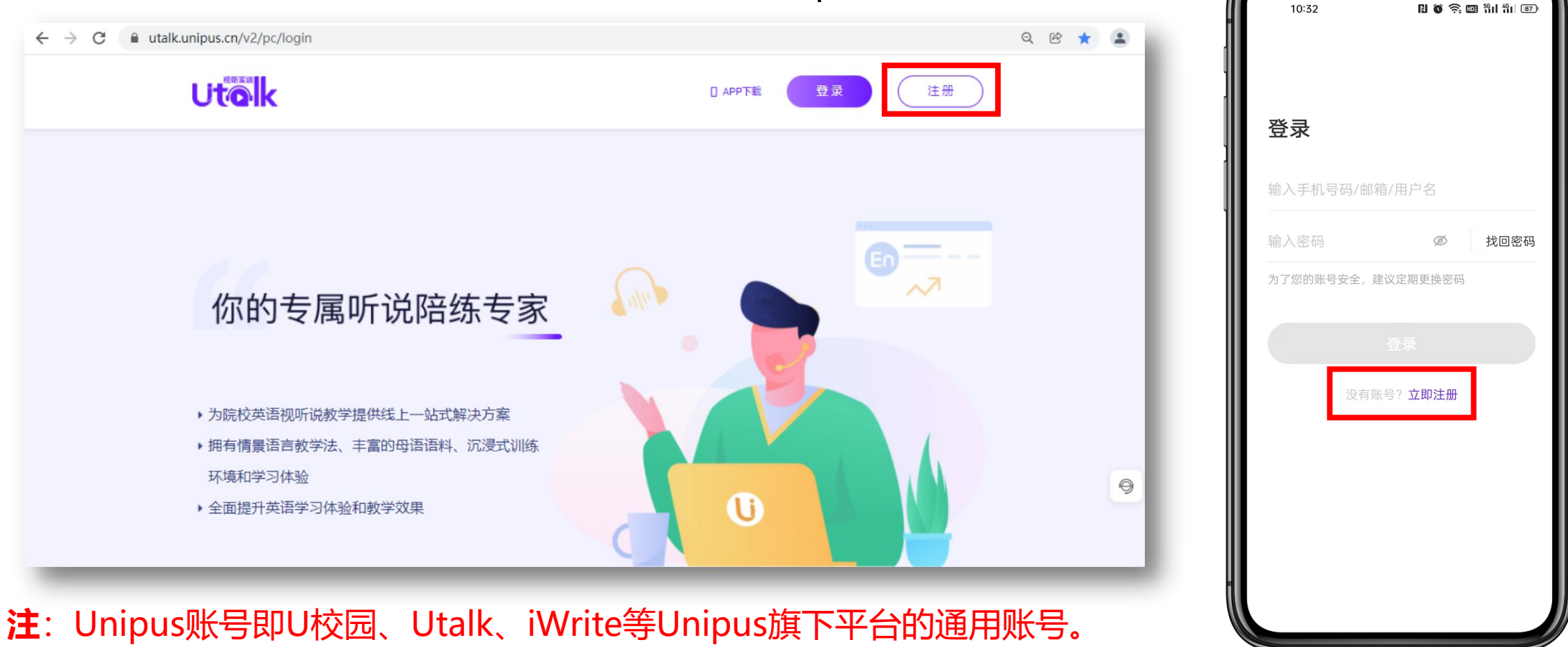

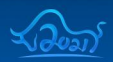

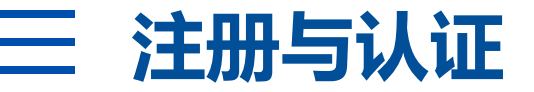

注册后登录完成初始认证:选择自己所在的学校后,点击【我是学生】,填写信息(姓名、学号)。

| 我是教师     |
|----------|
| 北京外研在线大学 |
|          |
|          |
| 提交认证     |
|          |

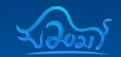

Enrich Learning Empower Teaching

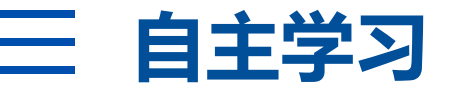

#### 认证完成后,学生即可在账号中查看到学校开放的自主学习课程及训练内容,进行自主学习。

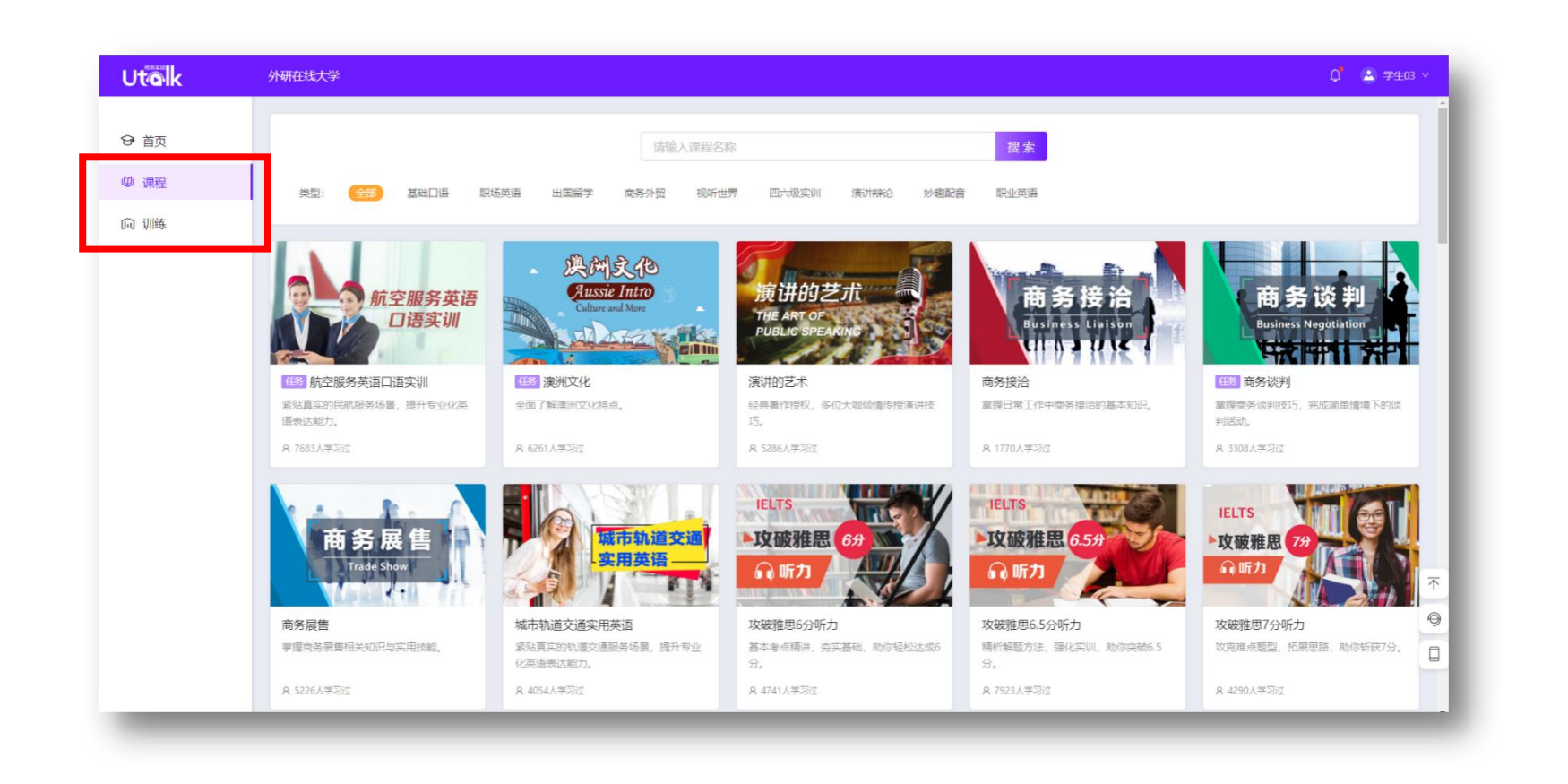

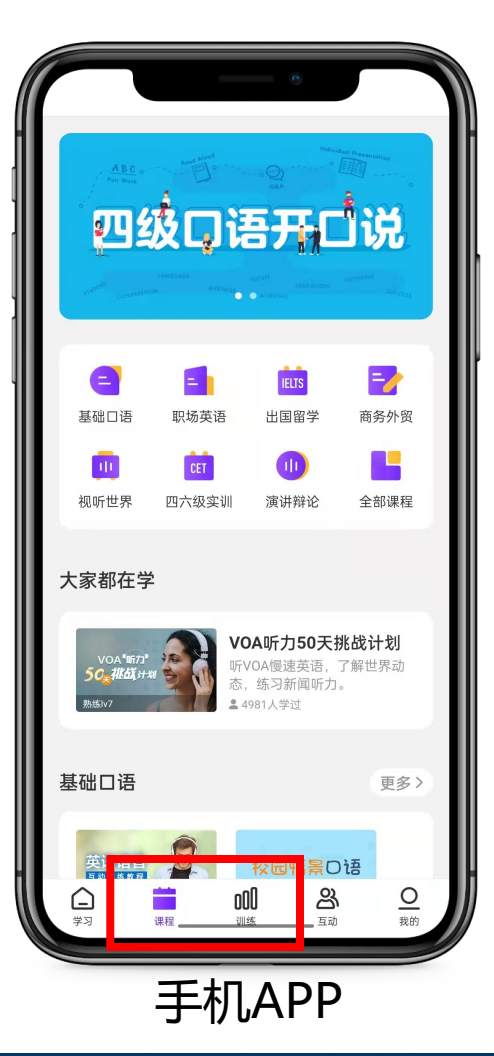

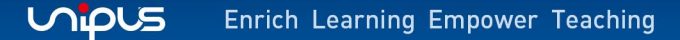

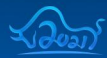

## 如果需要加班,点击【加入班级】按钮,在班级列表中找到自己班级后,点击【确认加入】即可。

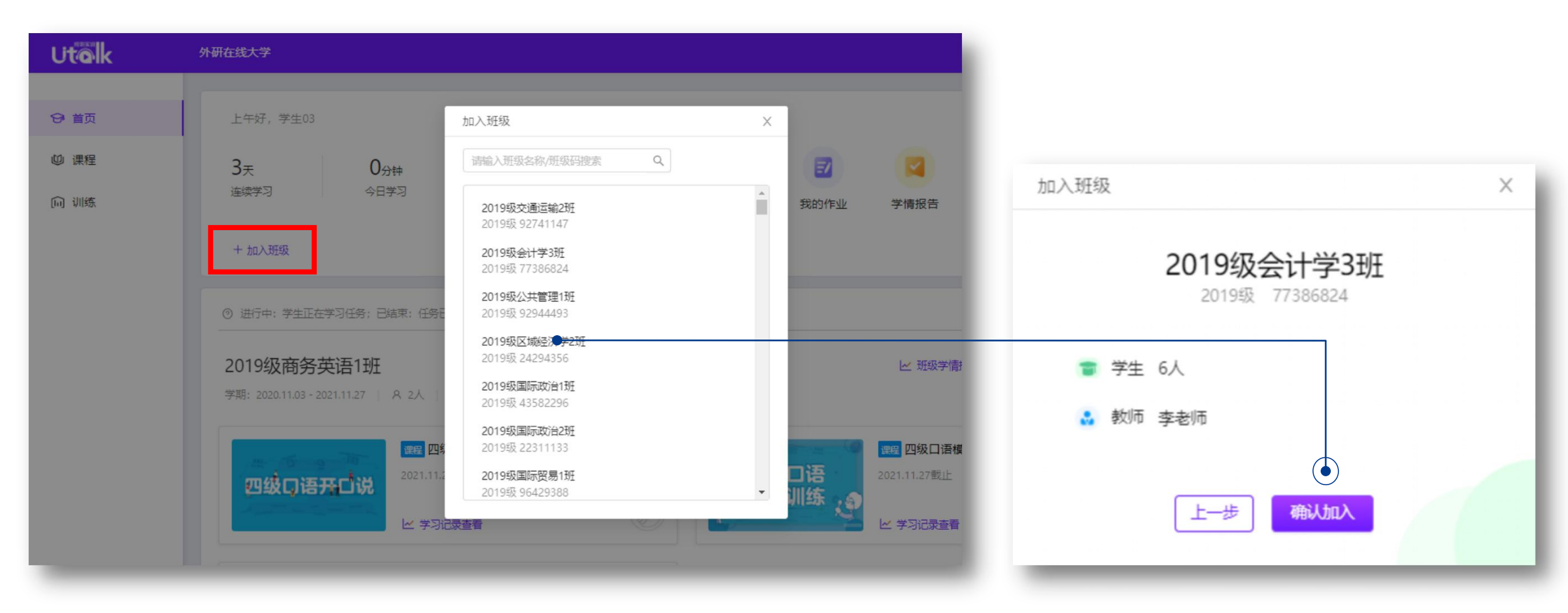

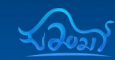

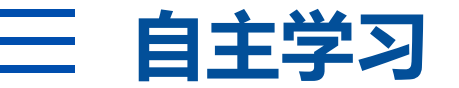

#### 进入课程自主学习,并产生作答记录后,学习过的课程会出现在首页【我的自学】,方便学生继续学习。

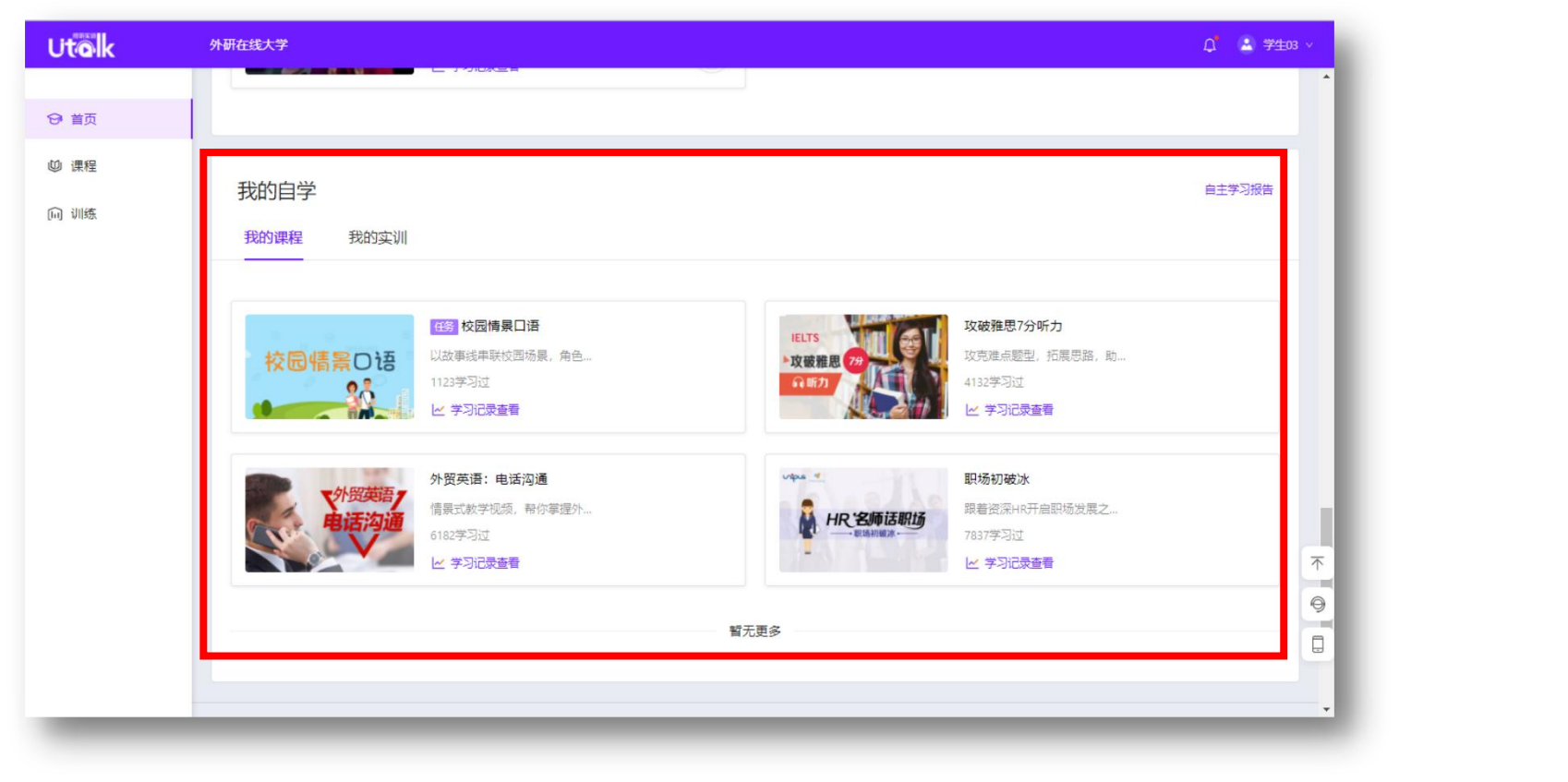

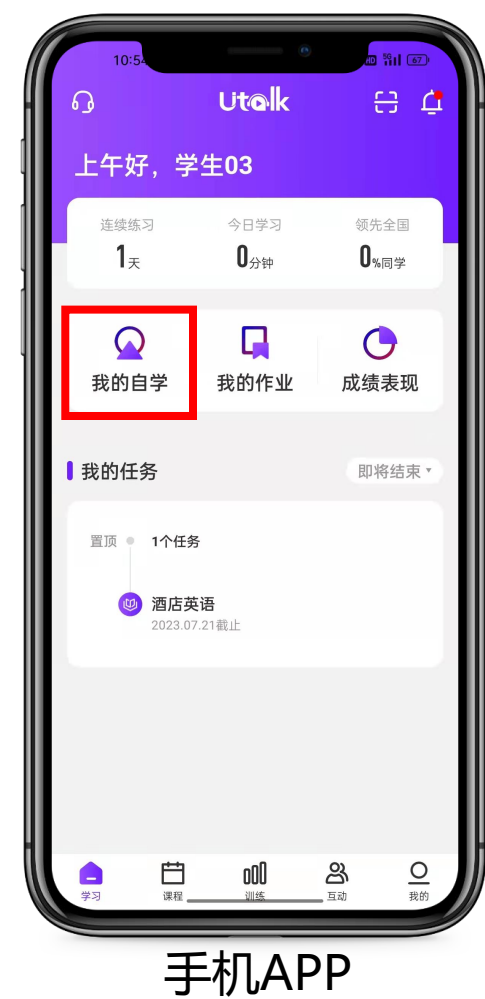

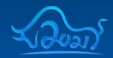

学生也可以在APP手机端进行加班, 依次点击首页【我的】【我的班级】即可看到 已加入的班级和【加入班级】按钮。

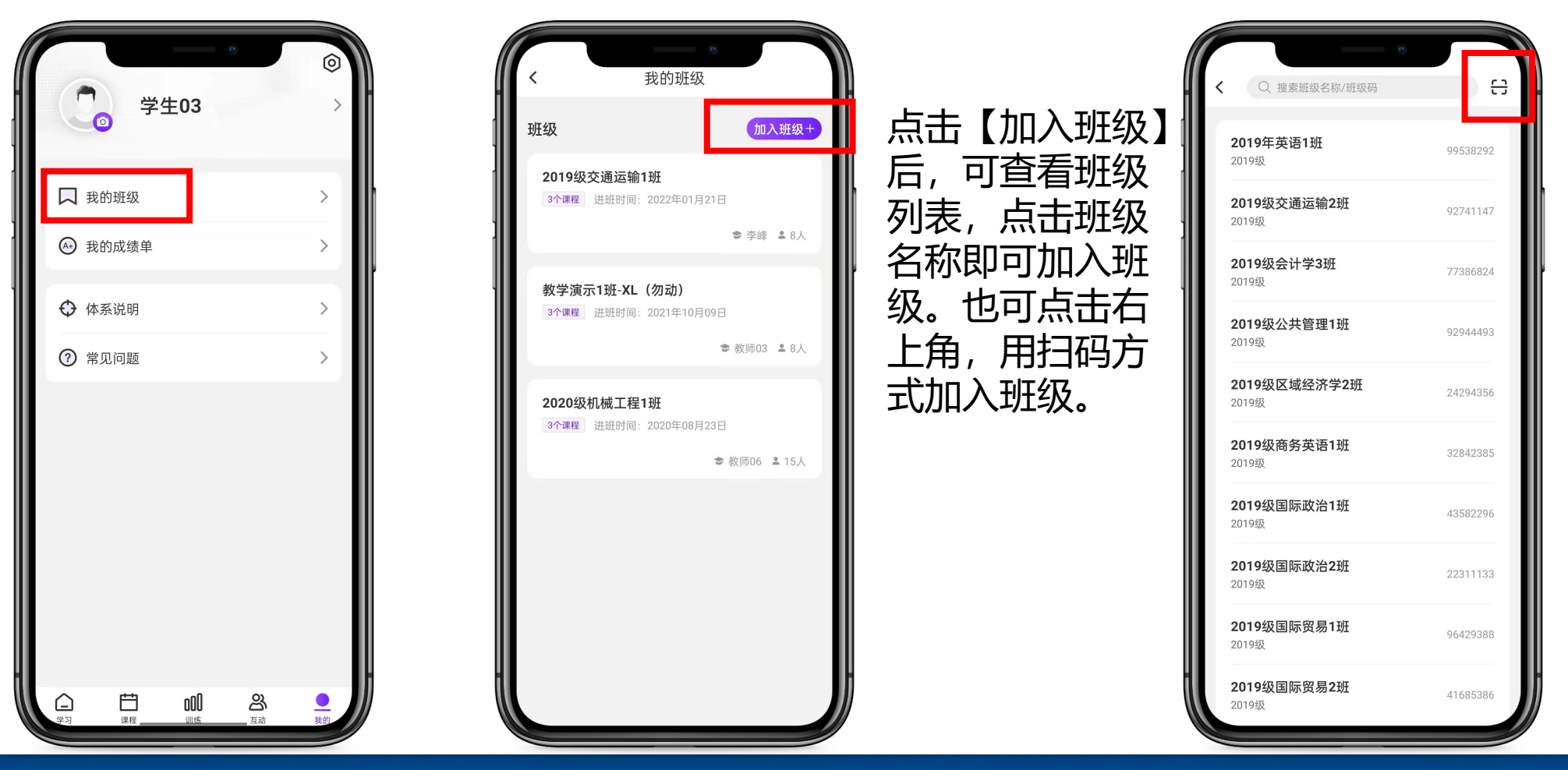

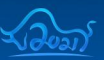

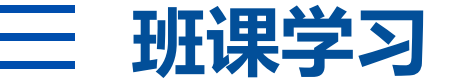

#### 在网页或APP端,点击相应课程,即可开始学习。

| Utolk                                   | 外研在线大学                                                                                                    | 🚨 测试肖 🗸 |
|-----------------------------------------|----------------------------------------------------------------------------------------------------|---------|
| ❸ 首页                                    | 上午好,测试肖                                                                                                    |         |
| <ul><li>(1) 課程</li><li>(1) 训练</li></ul> | O天<br>连续学习     O分钟<br>今日学习     O%同学<br>领先全国     Image: Comparison of the comparison of the comparison | 長単      |
|                                         | <ul> <li>③ 进行中:学生正在学习任务:已结束:任务已到截止时间&amp;学生可能未100%完成任务;已完成:学生已完成任务学习;</li> <li>教学演示1班-XL(勿动)</li> <li>学期: 2021.03.01 - 2023.07.21   A 8人   班級码; USG4X539</li> </ul>                                                                                                    | 级详情     |
|                                         |                                                                                                    | ET#     |
|                                         | Viewing View an Instagram influencer<br>makes a living<br>2021.10.14載止<br>ビ 学习记录查看                                                                                                    | 7<br>4  |

PC端

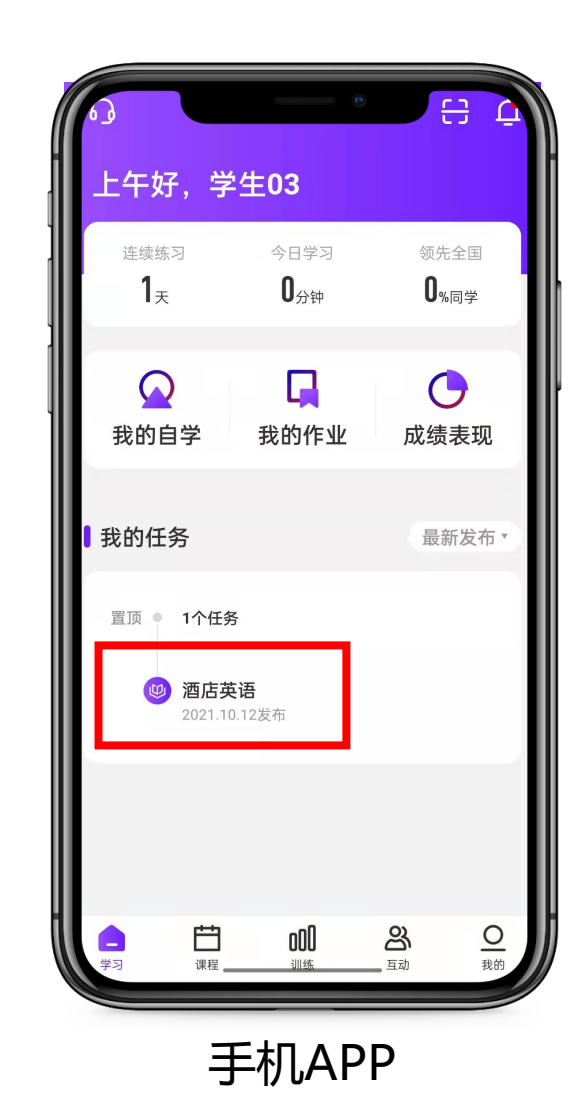

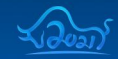

## ∃ 查看成绩-PC端

首页 / 教学演示1班-XL (勿动) -综合成绩

学校名称: 外研在线大学

学号

stu202003

序号

教师姓名:教师dk 教师09 张辰 杨老师 老师2 教师03

姓名

学生03

## 登录网页端,在首页班级面板右上角 【我的成绩单】,可查看当前综合成绩。 如课程尚未全部学完,点击【尚未完成】 查看当前成绩和学习进度。

班级名称:教学演示1班-XL (勿动)

训练学习成绩

35%

1.8

班级必修学习成绩(95%)

35%

4.4

课程学习时长

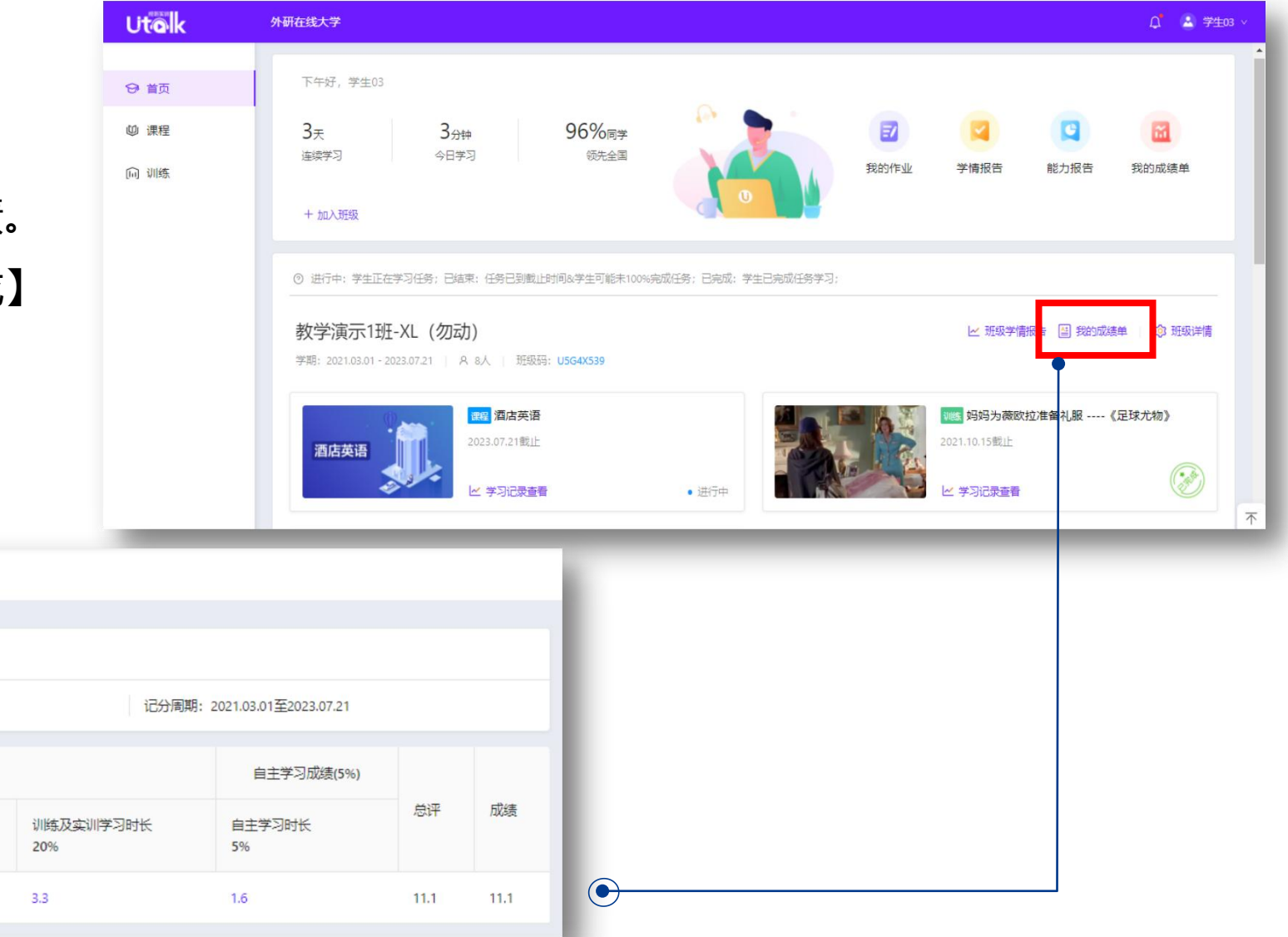

课程学习成绩

5%

尚未完成

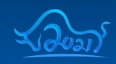

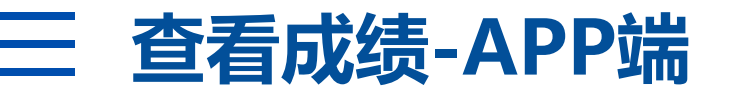

APP端查看综合成绩:

【我的】—【我的成绩单】 注:点击成绩单名称,可查看详细内容。

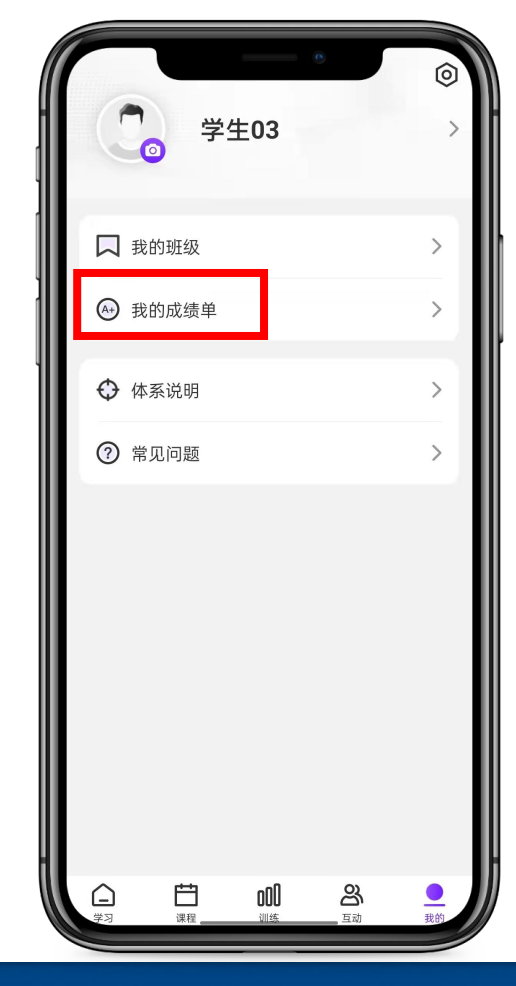

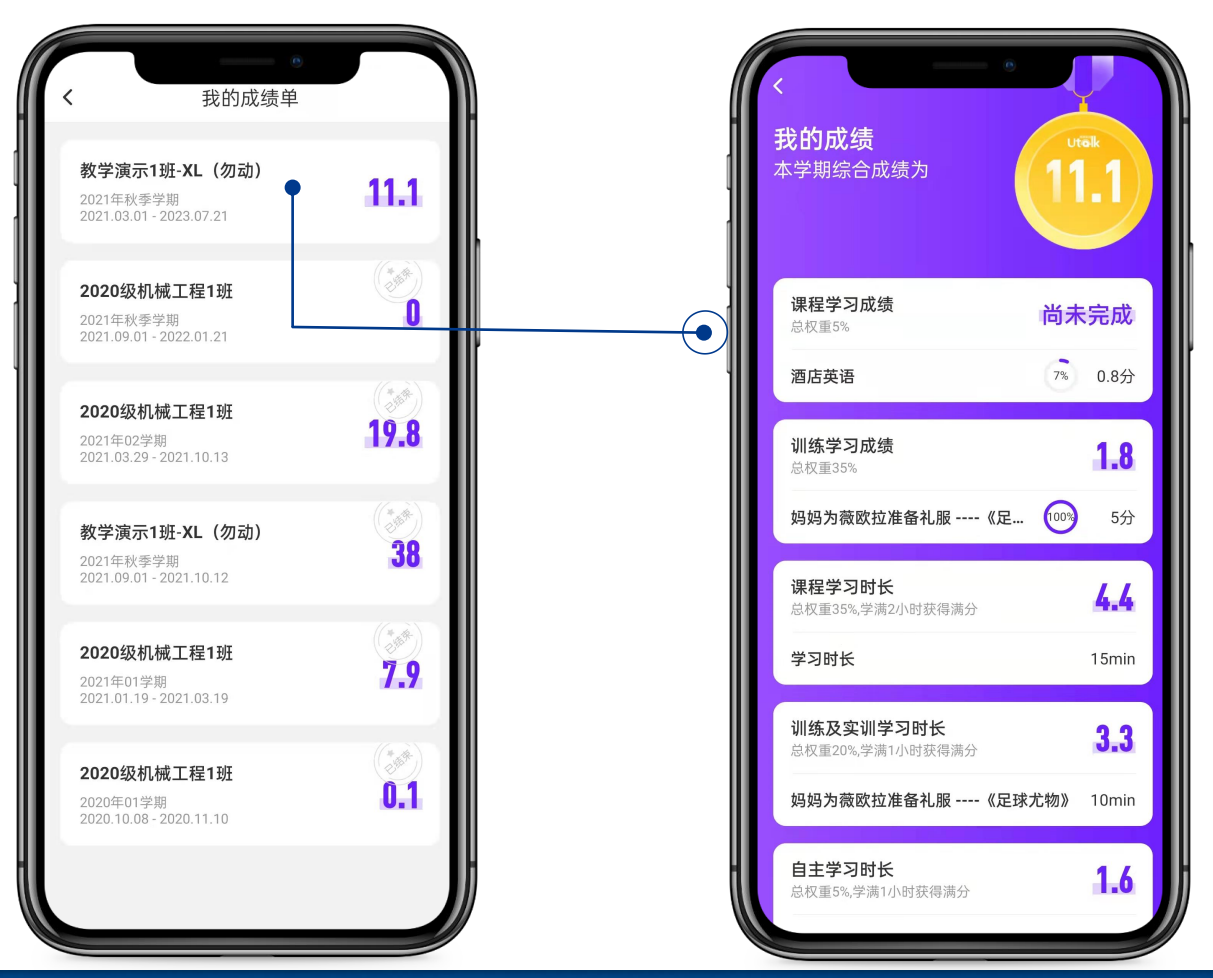

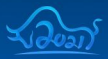

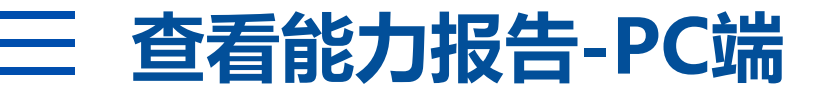

## 系统对学生的学习行为表现进行智能分析,形成学生的个人听说能力档案。 【首页】—【能力报告】

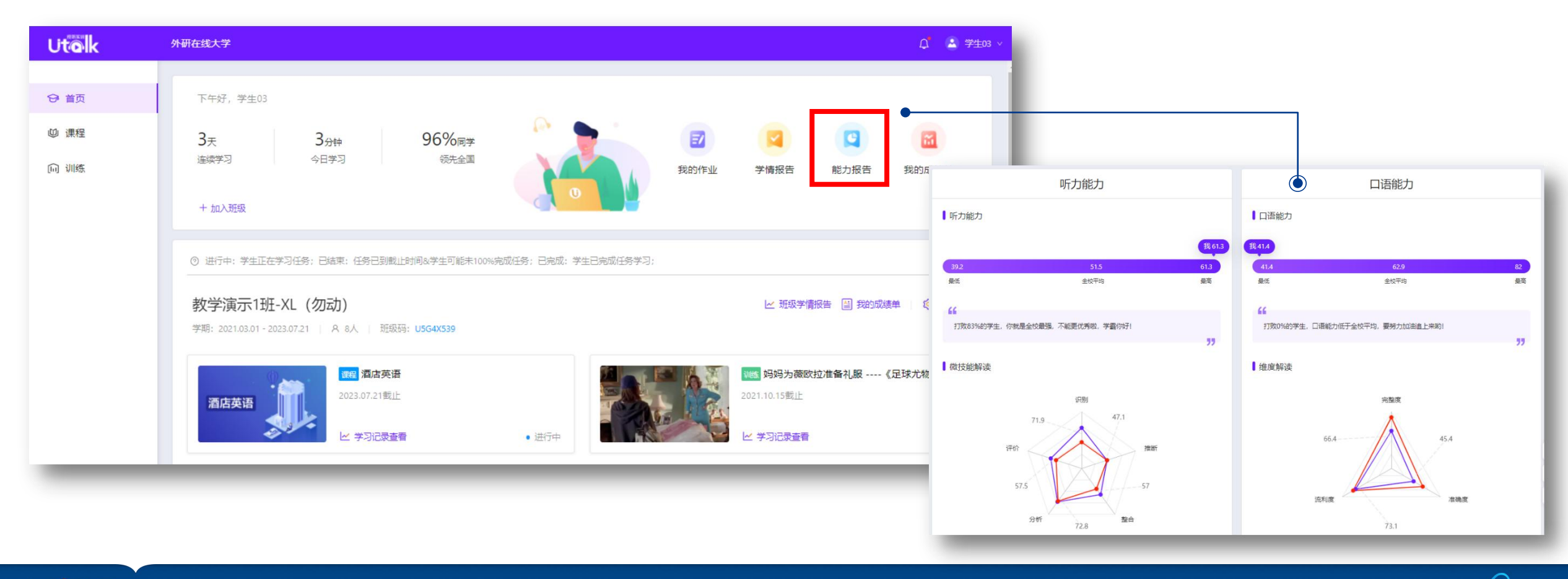

## 三 查看能力报告-APP端

#### 系统对学生的学习行为表现进行智能分析,形成学生的个人听说能力档案。

### 【学习】—【成绩表现】

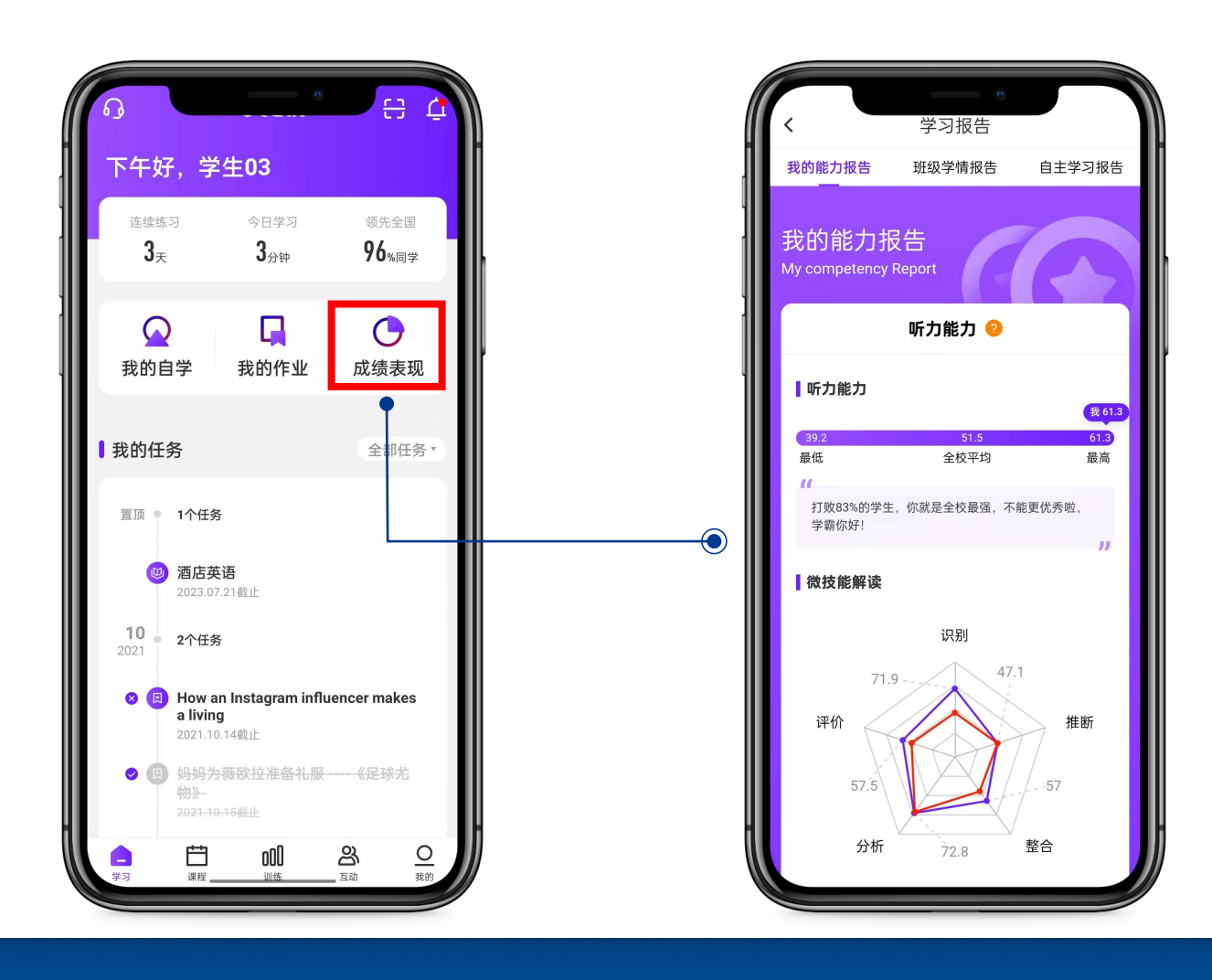

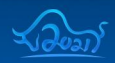

## 学生服务 (每天 8:00-23:00)

- 客服电话: 400-898-7008
- Utalk APP在线客服 (APP左上角)
- UNIPUS官方服务号

进入服务号,点击下方菜单【在线客服】 或直接回复产品名称进行在线咨询。点 击下方菜单【操作指南】可获取产品操 作视频。

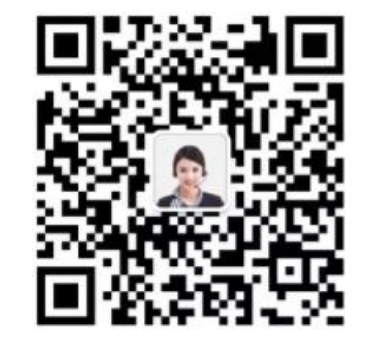

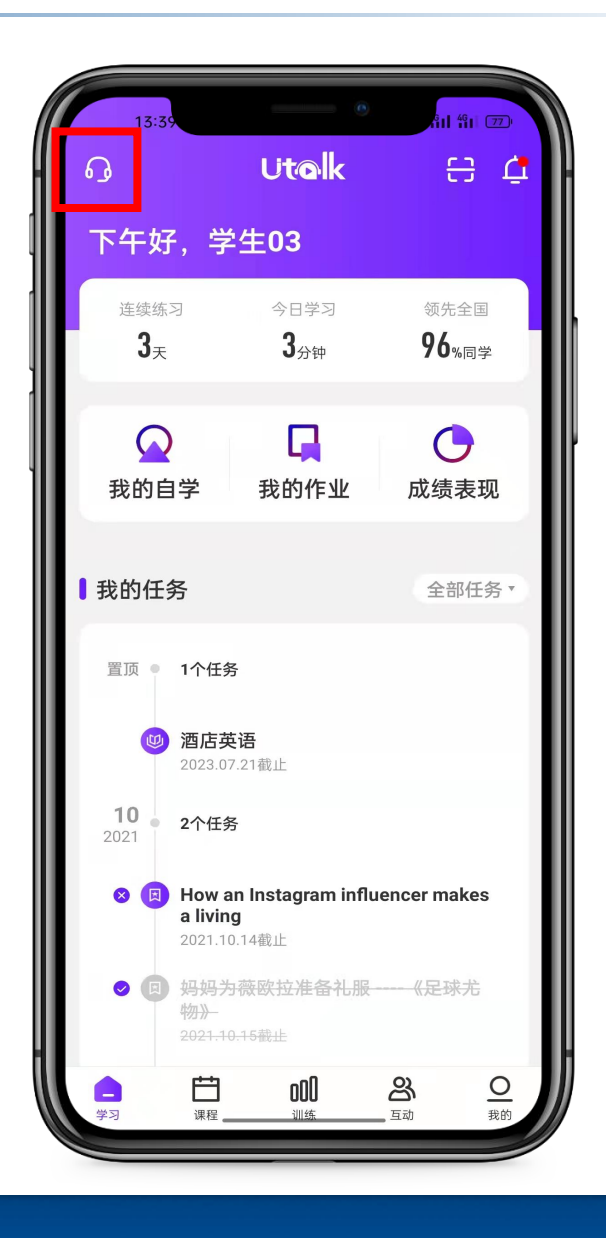

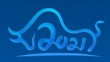

## THANKS For watching

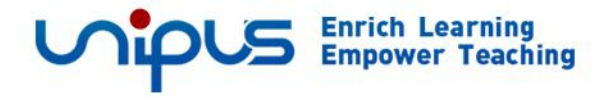

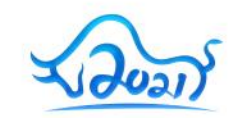